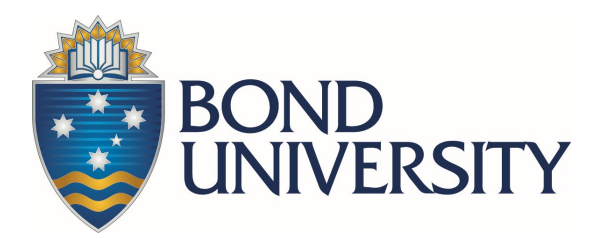

## AGENT USER GUIDE

## Submitting a Bond University Scholarship Application via StudyLink

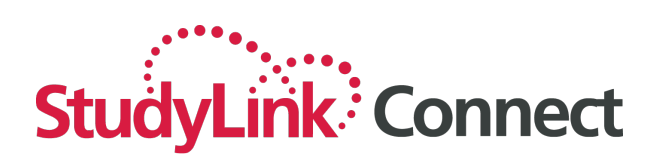

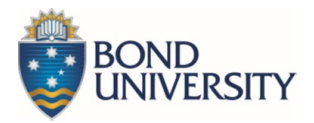

## Submitting a Bond University Scholarship Application

From 15 June 2021, scholarship applications to Bond University need to be submitted via the StudyLink Connect Portal.

You must first submit a study application on behalf of your student for their chosen program before submitting a scholarship application. Please download a copy of <u>user manual</u> detailing how to submit program applications.

Once you have submitted a program application for your student, please use this program application number when submitting a scholarship application on behalf of your student. Bond University scholarships are awarded to students who have excelled in the areas of academia, leadership, community and sport and each scholarship has specific eligibility requirements. It is important to ensure you have reviewed your student's eligibility before submitting a scholarship application on their behalf. Please refer to our <u>website</u> for eligibility requirements and a list of the scholarships available based on your student's country of residence.

Please follow the below steps to create and submit a scholarship application. Before you begin, please ensure your student has completed the <u>Bond University Scholarship Supporting Document</u> so that you can upload this as a supporting document to their application.

## Create a scholarship application

- 1. Locate the student using the 'Search' function on the 'Applicants' screen.
- 2. Use the 'View' button to the right of the applicant record to open.
- 3. Select the 'Create Application' button from the top right of the screen.

| Create Application | 🖪 Send Message | Add Address | 📝 Edit Applicant |
|--------------------|----------------|-------------|------------------|
|                    |                |             |                  |

4. Search scholarship under Bond University to locate the "Bond Scholarship Program".

| StudyLink Connect                              | 希 Dashboard            | Applicants             | Applications  | Resources | 🕰 Inbox | ff Providers | ? Support                      |
|------------------------------------------------|------------------------|------------------------|---------------|-----------|---------|--------------|--------------------------------|
| Filter<br>Keywords<br>scholarship<br>Q. Search |                        |                        |               |           |         |              | Institution<br>Bond University |
| Rame<br>Bond Scholarship Program (Us           | e this form to apply t | for all Scholarships.) | - Scholarship |           |         |              |                                |

5. Select the 'Apply' button to the right of the Bond Scholarship Program.

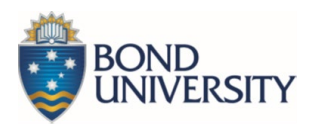

6. Select the 'Application Form' tab to begin the scholarship application

|                   |                  | - 、         |          |                |          |  |
|-------------------|------------------|-------------|----------|----------------|----------|--|
| Applicant Details | Application Form | Attachments | Payments | Status History | Messages |  |
|                   |                  |             |          |                |          |  |

 Application Form – Personal Details: The application form is displayed and the relevant information from the applicant record is pre-populated in the Personal Details section. Complete the remaining fields in this section as required, noting that mandatory fields are indicated with a \*.

Please note that the application number is the application number of the student's study program application that you have already submitted.

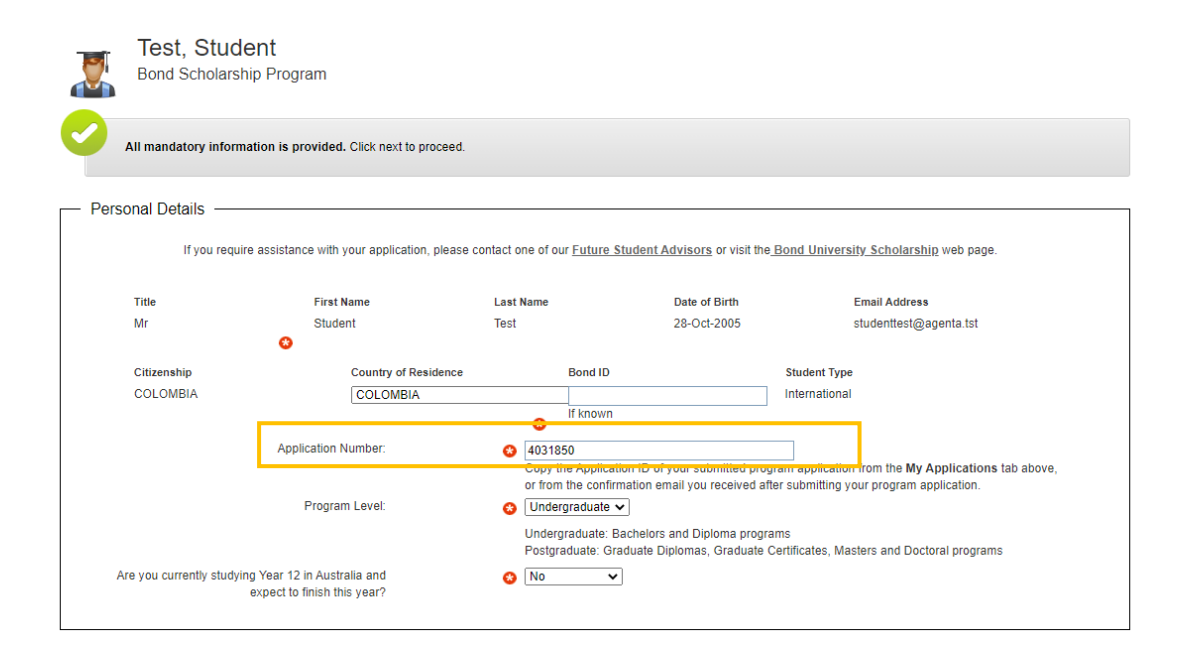

 Application Form – Scholarship Options: Select the scholarships your student would like to apply for, please refer to the eligibility details of each scholarship on our <u>website</u>. Please ensure you select 'yes' or 'no' for each scholarship option provided. Your student can only be considered for the scholarship(s) you have selected 'yes' for.

Please note that if a student is successful in securing a scholarship, the student will need to accept their offer within 10 to 15 days of being informed of their scholarship. Please therefore consider in which scholarship round it would be best to submit your student's application according to their preferred semester start date and when they will be able to accept their offer.

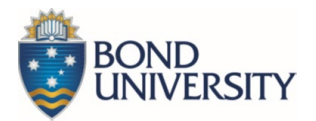

| _ | - Scholarshin Ontions                                                                                                    |                                                                                                    |
|---|----------------------------------------------------------------------------------------------------|----------------------------------------------------------------------------------------------------|
|   | Scholarship Options<br>Scholarships for which you may be eligible to apply for will ap<br>category are based on the information you have provided abo<br><u>Bond University's Scholarship web page</u> .<br>You will be required to upload documents in support of your a<br>Select the Scholarship's that you wish to apply for:    | pear below under each scholarship category section. The results displayed under each<br>we. For detailed information on eligibility, closing dates and selection criteria, please visit<br>pplication. These document requirements will appear in the 'Supporting Documents' section.                                                                                                    |
|   | ACADEMIC SCHOLARSHIPS                                                                                                    |                                                                                                    |
|   | INTERNATIONAL UNDERGRADUATE EXCELLENCE<br>SCHOLARSHIP<br>Refer here for the eligibility details for this scholarship.<br>INTERNATIONAL STAND OUT SCHOLARSHIP<br>Refer here for the eligibility details for this scholarship.<br>INTERNATIONAL LEADERSHIP SCHOLARSHIP<br>Refer here for the eligibility details for this scholarship. | Yes       v         Please see Scholarship Information for application closing dates by semester.         Yes       v         Please see Scholarship Information for application closing dates by semester.         No       v         Please see Scholarship Information for application closing dates by semester.         No       v         Please see Scholarship Information for application closing dates by semester. |
|   | TRANSFORMER SCHOLARSHIP<br><u>Refer here</u> for the eligibility details for this scholarship.                                                                                                    | Yes  Value Applications close 5 September 2021                                                                                                    |

 Application Form – Support Documents: Upload the <u>Bond University Scholarship Supporting</u> <u>Document</u> into the supporting documents section. Please note, if you choose 'Attach later' you will need to upload this on the next page.

| Supporting Statement<br>(Download Template): | File Attachment (DOC, DOCX, JPG, JPEG, PNG, PDF (unprotected) files up to 5MB in size) <u>&gt; Get help</u> |
|----------------------------------------------|----------------------------------------------------------------------------------------------------|
|                                              | Upload Now Attach Later Choose Existing                                                                     |
|                                              | Drag and drop or click here to browse the file that you wish to attach to your application                  |

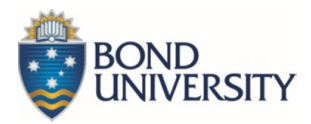

Please note some scholarships may require additional supporting documents or files, which you must collect from your student and include as part of the application, prior to submitting.

| Transformer Scholarship Video Pitch (URL)<br><u>Refer here</u> for details on what is required for the video: | 8 |                                                                                                    |
|----------------------------------------------------------------------------------------------------|---|----------------------------------------------------------------------------------------------------|
| Resume:                                                                                                    | • | File Attachment (DOC, DOCX, JPG, JPEG, PNG, PDF (unprotected) files up to 5MB in size) > Get help         Upload Now       Attach Later         Choose Existing         Attach a document for this question later or choose Upload Now. |

- 10. Once you have completed all the information fields and have uploaded the required documentation press the 'Next' button.
- 11. If you uploaded the supporting documentation on the previous page, you will be able to see the file under 'Required documentation' and can press Next at the bottom of the page.

| •  | No further documents are required. Click Next at the bottom of the page to proceed.                                                                                      |                                                   |          |          |        |
|----|----------------------------------------------------------------------------------------------------|---------------------------------------------------|----------|----------|--------|
| Re | quired documentation                                                                                                    |                                                   |          |          |        |
|    | Form question                                                                                                    | Name                                              | Size     | Status   | Action |
| 0  | Supporting Documents > The Scholarships for which you have applied require the following supporting documents to be provided. > Supporting Statement (Download Template) | International Scholarship<br>Application Form.pdf | 522.7 KB | Attached | Remove |

- If you did not upload the supporting documents on the previous page, you will need to upload these now under 'Required documentation' to continue. Choose from the following 3 options:
  - a. upload a single file which includes all documents
  - b. upload the documents individually or
  - c. select documents previously uploaded for the applicant
- 13. Once complete, select the 'Save' button before continuing.

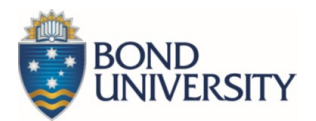

| Upload or confirm required attachments are provided then click Save button before continuing                                                                                                    |                 |                |                 |
|----------------------------------------------------------------------------------------------------|-----------------|----------------|-----------------|
| Required documentation                                                                                                    |                 |                |                 |
| Form question                                                                                                    | Name Size       | Status         | Action          |
| <ul> <li>Supporting Documents &gt; The Scholarships for which you have applied require the following<br/>supporting documents to be provided. &gt; Supporting Statement<br/>(Download Template)</li> </ul> |                 | Required       | Please choose V |
| Option 1: Upload a single file that includes all of your documents Drag and drop or click here to browse the                                                                                               | file that you v | vish to attack | Help?           |
|                                                                                                    |                 |                |                 |
| Option 2: Upload your documents individually                                                                                                    |                 |                | Help?           |
| Option 3: Include Existing Documents                                                                                                    |                 |                | Help?           |
| Select Existing Applicant Documentation -      Add                                                                                                    |                 |                |                 |
| Comments about this Application                                                                                                    |                 |                |                 |
| If you have any additional notes or comments about this application, please enter them here.                                                                                                    |                 |                |                 |
|                                                                                                    |                 |                |                 |
| Save & Close Save                                                                                                    |                 |                | Next »          |

14. Select the 'Next' button to continue.

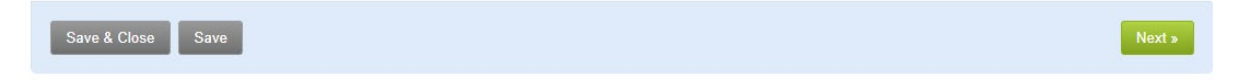

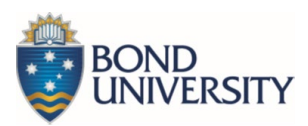

15. Select the 'submit application' button and you will receive a submission confirmation as per the below.

| Applicant Details      | Application Form                                                                                                    | Attachments | Payments | Status History | Messages |  |  |  |
|------------------------|----------------------------------------------------------------------------------------------------|-------------|----------|----------------|----------|--|--|--|
| Bond                   | st, Student<br>d Scholarship Progra                                                                                                    | m           |          |                |          |  |  |  |
| C Thank you            | Contemporal Content in the second content of the second content of |             |          |                |          |  |  |  |
| What's next            | ?                                                                                                    |             |          |                |          |  |  |  |
| <u>View the applic</u> | <u>ation details</u> for this applic                                                                                                    | cation      |          |                |          |  |  |  |
|                        |                                                                                                    |             |          |                |          |  |  |  |

If you have any questions regarding the scholarship application process, please contact your <u>International Regional Manager</u> or the Office of Future Students at <u>international@bond.edu.au</u>. For technical issues or should you require an application submission training session, please contact StudyLink at <u>support@studylink.com</u>.